# MANUAL USUARIO

# VIGIA MÓDULO VIGILANCIA FINANCIERA NIIF

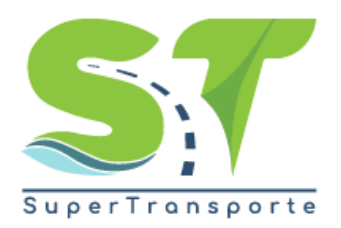

V 5.3.4

15/03/2019

## **INTRODUCCIÓN**

Este manual es una herramienta que le permitirá realizar el cargue de la información Financiera que debe reportar a la Superintendencia de Transporte a través de la plataforma **VIGIA**, mediante el proceso de los archivos de Excel con extensión .XLS incluidos para cada uno de los grupos de clasificación NIIF (1, 2, 3, OT, AT, 414).

Se indicará la forma de cargue de la información, la modificación de los datos ingresados de forma inadecuada como cero y en N/A. También la forma de cargar los documentos en extensión .PDF los cuales son el soporte de la información del archivo Excel.

También podrá generar la constancia de entrega de información, dentro de la vigencia establecida; igualmente, la manera como podrá eliminar la información en caso de que exista error en los datos cargados.

En caso de no haber procesado la información en las fechas establecidas y desea cambiar y/o mejorar los datos cargados, lo deberá hacer por medio de la funcionalidad solicitud de anulación.

Finalmente, se indica la forma como consultar la información una vez cargada a la plataforma, tantas veces como lo requiera; además de tener la consulta de sus indicadores financieros por año.

#### 1. ACCESO AL MODULO FINANCIERO

El ingreso a la plataforma se debe hacer a través del portal web de la Superintendencia <u>http://www.supertransporte.gov.co</u> y seleccionar el ícono de "VIGIA" como se indica a continuación:

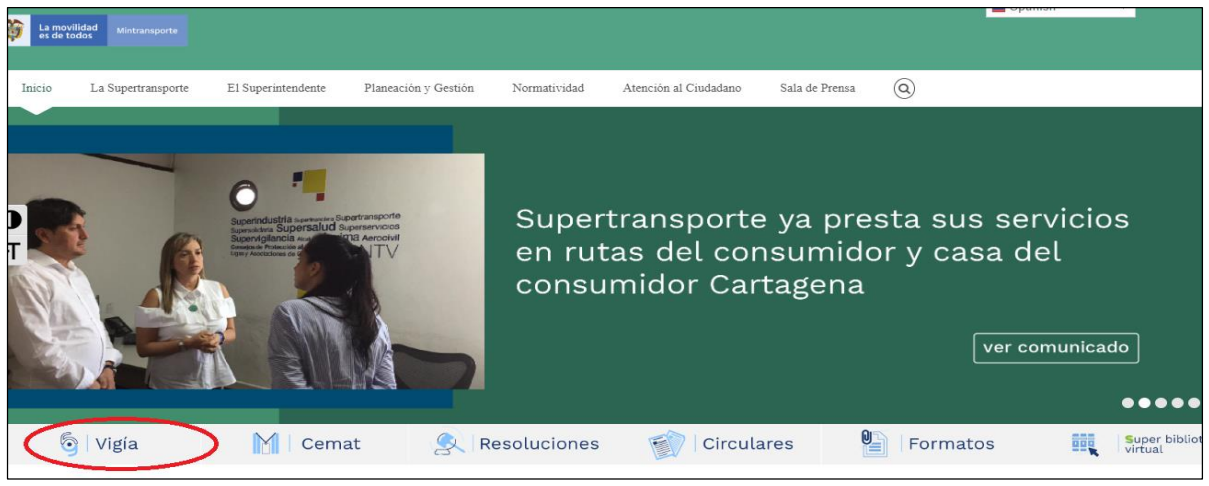

Imagen 1 Enlace a Vigía

Por favor ingrese el usuario y contraseña, el cual fue asignado cuando realizó el proceso de registro mediante el sistema **VIGIA.** 

|                                                             | SuperTransporte                         |
|-------------------------------------------------------------|-----------------------------------------|
| Peticiones y quejas     Registrar solicitud inmovilizacione | es Consultar solicitud inmovilizaciones |
|                                                             |                                         |
|                                                             |                                         |
| Usuario:                                                    |                                         |
| Contraseña:                                                 |                                         |
| ➡ Ingresar ➡ Registrese                                     |                                         |
| čOlvido su contraseña?                                      |                                         |
|                                                             |                                         |
|                                                             |                                         |
|                                                             |                                         |
|                                                             |                                         |
|                                                             |                                         |

Imagen 2 Ingreso aplicativo

Para continuar usted debe pulsar en el botón Reporte de Información.

|                           | Sis                     | stema Nacional<br>al Tran    | de Supervisión<br>sporte.     |                                        | SuperTransporte                    |
|---------------------------|-------------------------|------------------------------|-------------------------------|----------------------------------------|------------------------------------|
|                           |                         |                              |                               | / <u>Cambiar</u><br>contraseña / Salir | E Ingreso Vigilado                 |
|                           |                         |                              |                               |                                        | Descargar Archivos de Carga Inform |
|                           |                         |                              |                               |                                        |                                    |
|                           |                         |                              | C N                           |                                        |                                    |
| 6                         | <u> </u>                | 2                            | <u></u>                       |                                        |                                    |
| Reporte de<br>información | Visita de<br>Inspección | Procesos<br>de Investigación | Cobro<br>Reseado<br>y Cantora |                                        |                                    |

Imagen 3 Ingreso Módulo Reporte de Información

#### Seleccione el botón Vigilancia financiera

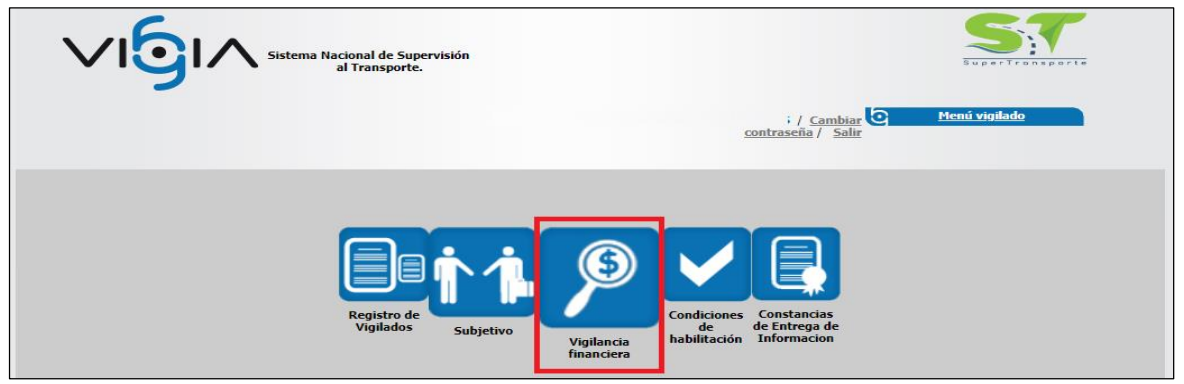

Imagen 4 Ingreso al Módulo Vigilancia Financiera

Seleccione el botón IFC Normas Internacionales de Información financiera

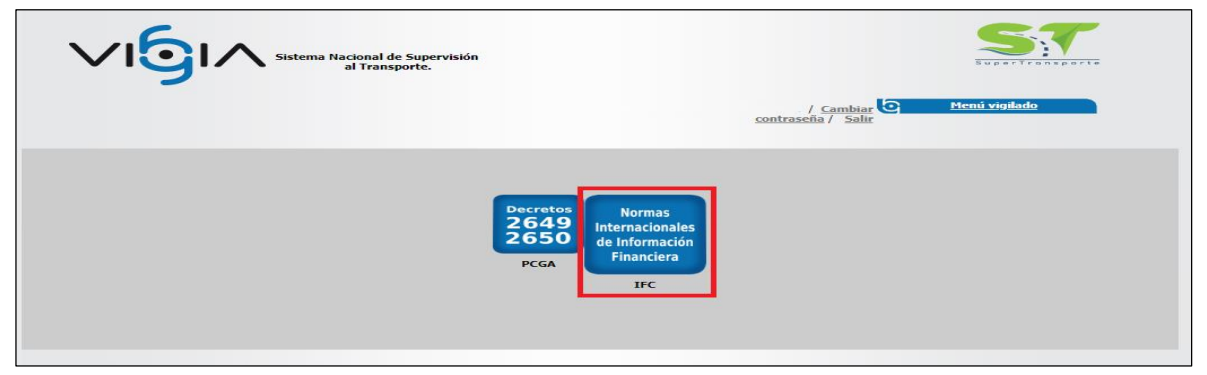

Imagen 5 Ingreso a la opción IFC

Seleccione la opción "Entregas Pendientes", la cual permite ver la información de la programación IFC.

|       | <b>⁄1</b> 5         |                  | Sistema Nacion<br>al Tr         | al de Supervisiór<br>ansporte. |                  | 0         | <u>Regresar</u>         | (               |                        | Vigilancia<br><b>Financiera</b> |
|-------|---------------------|------------------|---------------------------------|--------------------------------|------------------|-----------|-------------------------|-----------------|------------------------|---------------------------------|
| A     | continuación, podr  | á consultar o    | generar una nueva               | entrada de inform              | ación.           |           |                         |                 |                        |                                 |
| Entre | ga de información - | 1 entregas p     | endientes                       |                                |                  |           |                         | Ent             | <u>regas pendiente</u> | <u>Consultar entregas</u>       |
|       | Fecha<br>programada | Fecha<br>entrega | Fecha<br>inicial<br>información | Fecha final<br>información     | Año<br>reportado | Estado    | Fecha límite<br>entrega | Tipo<br>entrega | Tipo<br>información    | Opciones                        |
|       | 22/02/2017          |                  | 01/01/2015                      | 31/12/2015                     | 2015             | Pendiente | 28/03/2017              | Principal       | IFC G2                 |                                 |

Imagen 6 Entregas Pendientes

Usted podrá visualizar la siguiente información:

Fecha Programada, Fecha Entrega, Fecha Inicial y Final, Año Reportado, Estado, Opciones.

Seleccione la flecha Verde de la columna **opciones** para poder continuar con el proceso de registro de información.

| <b>⁄ıgı</b> ⁄                                                                                          | Sistema Nacion<br>al Tra                                 | nal de Supervisión<br>Insporte                 | C Regresar                                |                                    | Financ    | iera     |
|----------------------------------------------------------------------------------------------------|----------------------------------------------------------|------------------------------------------------|-------------------------------------------|------------------------------------|-----------|----------|
|                                                                                                    |                                                          |                                                |                                           |                                    |           |          |
| tinuación, podrá consultar o                                                                           | generar una nueva entrada                                | ı de información.                              |                                           |                                    |           |          |
| tinuación, podrá consultar o<br>intrega de información -                                               | generar una nueva entrada                                | i de información.                              |                                           |                                    |           |          |
| tinuación, podrá consultar o<br>Entrega de información –<br>Usted tienen 1 entrega                     | generar una nueva entrada<br>pendiente.                  | i de información.                              | <u>Entregas pendi</u>                     | entes 🕂 🛛 <u>Consultar</u>         | entrega 💽 |          |
| tinuación, podrá consultar o<br>Intrega de información -<br>Usted tienen 1 entrega<br>Fecha programada | generar una nueva entrada<br>pendiente.<br>Fecha entrega | e de información.<br>Fecha inicial información | Entregas pendi<br>Fecha final información | entes 🔶 Consultar<br>Año reportado | entrega 💽 | Opciones |

Imagen 7 Ingreso a la opción Continuar Registro

#### 2. DESCARGAR ARCHIVO NIIF

Usted deberá dar clic en el botón **Descargar Formulario**, se descargará un archivo en formato comprimido .ZIP que a su vez contiene un archivo en Excel .xls el cual debe ser diligenciado.

|                                                               | de Supervisión<br>porte.                                                                                                    | <sub>ndex.php</sub> cia<br>Financiera |
|---------------------------------------------------------------|----------------------------------------------------------------------------------------------------|---------------------------------------|
| A continuación, se habilitará una pantalla para la carga de l | os archivos financieros.                                                                                                    |                                       |
| Carga de archivos NIIF                                        |                                                                                                    |                                       |
| Descargue el formulario y diligencielo. Luego c               | irgue el archivo correspondiente.                                                                                                    |                                       |
|                                                               |                                                                                                    |                                       |
|                                                               | Por favor, seleccione los archivos a subir:                                                                                                   |                                       |
|                                                               | Por favor, seleccione los archivos a subir:<br>* NIIF: Seleccionar archivo Ningún archivo seleccionado                                        | _                                     |
|                                                               | Por favor, seleccione los archivos a subir:<br>* NIIF: Seleccionar archivo Ningún archivo seleccionado<br>Cargar Archivo Descargar formulario | _                                     |

Imagen 8 Ingreso a la opción Descargar Formulario

De clic en el botón **Cargar Archivo**, seleccione el archivo en Excel que diligenció en el paso anterior y clic en la opción **Abrir**.

| O Abrir         |                                                                                                    | X X G GLPI - Tiquetes X I Sistema Nacional de Supervisio X + |
|-----------------|----------------------------------------------------------------------------------------------------|--------------------------------------------------------------|
| ← → ~ ↑ ↓ >     | > Este equipo > Descargas > 🗸 전 Buscar en Descargas                                                                | ر ulos?execution=e1s5                                        |
| Organizar 👻 Nue | eva carpeta 🔠 👻 🛄                                                                                                  | • Vigilancia                                                 |
| 💻 Este equipo   | Nombre     Fecha de modifica                                                                                       |                                                              |
| 👆 Descargas     | NIIF_G_545374 2019_02_13 23_25_41_209.xls 6/03/2019 2:38 p. m.                                                     | Hoj:                                                         |
| Documentos      | 15-DIF-04 OFICIO DE SALIDA V2 (3).docx 6/03/2019 11:58 a                                                           | Doc                                                          |
| Escritorio      | archivo errores.txt 6/03/2019 11:45 a                                                                              | Doc                                                          |
| 📰 Imágenes      | ✓ renistro vehiculo.zin     6/03/2019 11:44 a                                                                      | Arch V                                                       |
| N               | Nombre:         NIIF_G_545374 2019_02_13 23_25_41.         Todos los archivos (*.*)           Abrir         Cancel | ar one los archivos a subir:                                 |
|                 |                                                                                                    | * IFC: Seleccionar archivo Ningún archivo seleccionado       |
|                 | * E-mail de resp                                                                                                   | uesta: simenviado@supertransporte.                           |
|                 | * Repetir e-mail de resp                                                                                           | uesta: simenviado@supertransporte.                           |
|                 | Cargar                                                                                                    | Archivo Descargar formulario                                 |
| 1               | Nota: Los campos con * son requeridos.                                                                             |                                                              |

Imagen 9 Ingreso a la Opción Cargar Archivo

En esta opción sólo podrá cargar el archivo en formato EXCEL que contiene la información de los estados financieros bajo IFC, OT, AT, 414, ESFA.

Clic en el botón **Aceptar** para continuar con el proceso de cargue de información de anexos.

| Sistema Nacional de Supervisión<br>al Transporte.                                                                                                    | Regresar                                                                     |                                            | Vigilancia<br><b>Financiera</b>                 |
|----------------------------------------------------------------------------------------------------|------------------------------------------------------------------------------|--------------------------------------------|-------------------------------------------------|
| A continuación, se habilitará una pantalla para la carga de los archivos financieros.<br>Carga de archivos IFC<br>Señor Vigilado, el archivo de carga de información<br>resultado para continuar con la entrega. En cualqu<br>misma. | n será procesado, posteriorment<br>ier momento, usted puede ingre<br>Aceptar | te recibirá un corr<br>ssar al sistema y v | eo electrónico con el<br>alidar el estado de la |

Imagen 10 Cargue de Información

Sí el archivo contiene errores en el diligenciamiento, en la columna de opciones aparecerá un icono con la imagen de **una bandeja amarilla con un sobre**, el cual le permite visualizar los errores.

|            | ⁄1 <b>9</b>                               |                  | Sistema Nacion<br>al Ti         | al de Supervisiór<br>ansporte. | · (              | <b>?</b> 6 | <u>Regresar</u>         |                 |                     | Vigilancia<br><b>Financiera</b> |
|------------|-------------------------------------------|------------------|---------------------------------|--------------------------------|------------------|------------|-------------------------|-----------------|---------------------|---------------------------------|
| A<br>Entre | continuación, podr<br>ga de información - | á consultar o g  | generar una nueva               | entrada de inform              | ación.           |            | -                       | Ent             | regas pendientes    | - Consultar entregas 🔗          |
|            | Fecha<br>programada                       | Fecha<br>entrega | Fecha<br>inicial<br>información | Fecha final<br>información     | Año<br>reportado | Estado     | Fecha límite<br>entrega | Tipo<br>entrega | Tipo<br>información | Opciones                        |
|            | 15/01/2019                                |                  | 01/01/2017                      | 31/12/2017                     | 2017             | Pendiente  | 25/06/2018              | Principal       | IFC G2              | ۵ 😂                             |

Imagen 11 Log de errores archivo NIIF

Sí el archivo es correcto, aparece en la columna estado En proceso de Cargue y posteriormente el estado debe cambiar a Pendiente de Validación

| $\vee$           | 9                               |                  | Sistema Nacion<br>al Tr         | al de Supervisiór<br>ansporte. |                  | 0                       | <u>Regresar</u>         |                 |                         | Vigilancia<br><b>Financiera</b> |
|------------------|---------------------------------|------------------|---------------------------------|--------------------------------|------------------|-------------------------|-------------------------|-----------------|-------------------------|---------------------------------|
| A continuaci     | ón, podr                        | á consultar o g  | generar una nueva               | entrada de inform              | ación.           |                         |                         |                 |                         |                                 |
| Entrega de infor | mación <del>-</del><br>ed tiene | 2 entregas pe    | endientes                       |                                |                  |                         |                         | Ent             | reg <u>as pendiente</u> | s 🕂 Consultar entregas 🔗        |
| Fec<br>progra    | na<br>nada                      | Fecha<br>entrega | Fecha<br>inicial<br>información | Fecha final<br>información     | Año<br>reportado | Estado                  | Fecha límite<br>entrega | Tipo<br>entrega | Tipo<br>información     | Opciones                        |
| 15/01/           | 2019                            |                  | 01/01/2017                      | 31/12/2017                     | 2017             | En Proceso de<br>Cargue | 25/06/2018              | Principal       | IFC G2                  |                                 |

Imagen 12 Estado Proceso de Cargue de información

De clic sobre el icono Verde que aparece en la columna Opciones para validar la información cargada.

| /10                                                    |                                  | Sistema Nacior<br>al T                       | nal de Supervisión<br>ransporte. | n                | <b>?</b> 6 | <u>Regresar</u>         |                        |                                          | Vigilancia<br>Financier              |
|--------------------------------------------------------|----------------------------------|----------------------------------------------|----------------------------------|------------------|------------|-------------------------|------------------------|------------------------------------------|--------------------------------------|
| continuación, podr                                     | á consultar o                    | generar una nueva                            | a entrada de inform              | lación.          |            |                         |                        |                                          |                                      |
| ja de información ·                                    |                                  |                                              | _                                |                  |            | _                       |                        |                                          |                                      |
| ga de información ·<br>OUSted tiene                    | 2 entregas p                     | endientes                                    |                                  |                  |            |                         | Ent                    | tregas pendientes                        | s 🕂 Consultar entregas 💽             |
| a de información<br>Usted tiene<br>Fecha<br>programada | 2 entregas p<br>Fecha<br>entrega | endientes<br>Fecha<br>inicial<br>información | Fecha final<br>información       | Año<br>reportado | Estado     | Fecha límite<br>entrega | Ent<br>Tipo<br>entrega | tregas pendientes<br>Tipo<br>información | s 🔶 Consultar entregas 🕐<br>Opciones |

Imagen 13 Validación cargue

Aparece el siguiente mensaje en el cual puede descargar el registro detallado del cargue (LOG), cancelar el envió o dar clic en el botón **Aceptar** para continuar con el proceso de cargue de Anexos.

| Sistema Nacional de Supervisión<br>al Transporte.                                                              | egresar                                                               |                 | Vigilancia<br><b>Financiera</b> |
|----------------------------------------------------------------------------------------------------|-----------------------------------------------------------------------|-----------------|---------------------------------|
| A continuación, se habilitará una pantalla para la carga de los archivos financieros.<br>Carga de archivos IFC |                                                                       |                 |                                 |
| Acepto que he entregado ini                                                                                    | formación de cuentas con valores<br>entas en 0 ó N/A Aceptar Cancelar | en "0" o "N/A". |                                 |

Imagen 14 Carga exitosa

#### 3. CONSULTA DE FORMULARIOS

La información cargada se puede consultar dando clic sobre cada una de las Opciones Generales.

| Sistema Nacional de Supervisión<br>al Transporte.                                                                                                    | ? C Regressar                                                                                                    | Vigilancia<br><b>Financi</b> e |
|----------------------------------------------------------------------------------------------------|----------------------------------------------------------------------------------------------------|--------------------------------|
| * Fecha programada: 16/02/2016                                                                                                    | Datos generales                                                                                                    |                                |
|                                                                                                    | Trade Bastleformation at (20) 2017                                                                                                    |                                |
| Año reportado: 2015  stro de Formularios                                                                                                    | Pecha Inal Información: 16/02/2015                                                                                                    |                                |
| * Año reportado: 2015                                                                                                    | Volver<br>OPCIONES GENERALES                                                                                                    |                                |
| * Año reportado: 2015<br>stro de formularios                                                                                                    | Volver OPCIONES GENERALES Consultar revelaciones complementarias                                                                                                    |                                |
| * Año reportado: 2015<br>stro de formularios<br><u>Consultar caratula</u><br><u>Consultar información general estados financieros</u>                                                                                                    | Volver OPCIONES GENERALES Consultar revelaciones complementarias Consultar declaracion cumplimiento Niif                                                                                                    |                                |
| * Año reportado: 2015<br>stro de formularios                                                                                                    | Volver OPCIONES GENERALES Consultar revelaciones complementarias Consultar declaracion cumplimiento Nilf Consultar estado de resultados                                                                           |                                |
| * Año reportado: 2015<br>stro de formularios                                                                                                    | Volver OPCIONES GENERALES Consultar revelaciones complementarias Consultar restado de resultados Consultar flujo de efectivo directo                                                                              |                                |
| * Año reportado: 2015<br>stro de formularios<br><u>Consultar caratula</u><br><u>Consultar informacion general estados financieros</u><br><u>Consultar estado situacion financiera</u><br><u>Consultar estado de resultados integral</u><br><u>Consultar flujo de efectivo indirecto</u>                                                     | Volver OPCIONES GENERALES Consultar revelaciones complementarias Consultar revelaciones complementarias Consultar fuio de efectivo directo Consultar fluio de efectivo directo Consultar cambios en el patrimonio |                                |
| * Año reportado: 2015<br>stro de formularios<br><u>Consultar caratula</u><br><u>Consultar informacion general estados financieros</u><br><u>Consultar estado situacion financiera</u><br><u>Consultar estado de resultados integral</u><br><u>Consultar flujo de efectivo indirecto</u><br><u>Consultar notas a los estados financieros</u> | Volver OPCIONES GENERALES Consultar revelaciones complementarias Consultar declaracion cumplimiento Niif Consultar estado de resultados Consultar cambios en el patrimonio Consultar politicas contables          |                                |

Imagen 15 Consulta de Formularios

#### 4. CARGA DE ANEXOS

Se deben cargar los anexos parametrizados por la Superintendencia de Transporte, oprimiendo el botón **Anexos**:

|           |                                                                                                    | C Regresser                                                                                                    |
|-----------|----------------------------------------------------------------------------------------------------|----------------------------------------------------------------------------------------------------|
| formación | general -                                                                                                    |                                                                                                    |
|           |                                                                                                    |                                                                                                    |
|           |                                                                                                    | Datos generales                                                                                                    |
|           | * Fecha programada: 06/07/2016                                                                                                    | * Fecha inicial información: 01/01/2014                                                                                                    |
|           | * Año reportado: 2014                                                                                                    | * Fecha final información: 31/12/2014                                                                                                    |
|           |                                                                                                    |                                                                                                    |
|           |                                                                                                    | OPCIONES GENERALES                                                                                                    |
| 1         | <u>Consultar caratula</u>                                                                                                    | OPCIONES GENERALES Consultar revelaciones complementarias                                                                                                    |
| 8         | <u>Consultar caratula</u><br>Consultar información general estados financieros                                                                                                    | OPCIONES GENERALES                                                                                                    |
| 8 8       | <u>Consultar caratula</u><br><u>Consultar información general estados financieros</u><br><u>Consultar estado situacion financiera</u>                                                                                                    | OPCIONES GENERALES                                                                                                    |
| 8 8 8 8   | <u>Consultar caratula</u><br><u>Consultar información general estados financieros</u><br><u>Consultar estado situacion financiera</u><br>Consultar estado de resultados integral                                                                                           | OPCIONES GENERALES         Image: Consultar revelaciones complementarias         Image: Consultar declaracion cumplimiento Niif         Image: Consultar estado de resultados         Image: Consultar fluio de efectivo directo                                                      |
| 8 8 8 8   | Consultar caratula         Consultar información general estados financieros         Consultar estado situacion financiera         Consultar estado de resultados integral         Consultar fluio de efectivo indirecto                                                   | OPCIONES GENERALES         Image: Consultar revelaciones complementarias         Image: Consultar declaracion cumplimiento Niif         Image: Consultar estado de resultados         Image: Consultar fluio de efectivo directo         Image: Consultar cambios en el patrimonio    |
| 8 8 8 8 8 | Consultar caratula         Consultar información general estados financieros         Consultar estado situacion financiera         Consultar estado de resultados integral         Consultar fluio de efectivo indirecto         Consultar notas a los estados financieros | OPCIONES GENERALES         Consultar revelaciones complementarias         Consultar declaracion cumplimiento Niif         Consultar estado de resultados         Consultar fluio de efectivo directo         Consultar cambios en el patrimonio         Consultar Políticas Contables |

Imagen 16 Carga de anexos

Se deben cargar todos los anexos que sean obligatorios. Tenga en cuenta que la información de éste archivo debe corresponder a la información relacionada.

|                | -Seleccione-                                                                                                    |                              |                                              |                                  |            |
|----------------|----------------------------------------------------------------------------------------------------|------------------------------|----------------------------------------------|----------------------------------|------------|
|                | Carátula<br>Certificación de los Estados Financieros                                                                                                    |                              | ) (Obligatorio/Opcional)                     | Cantidad de archivo              | s cargados |
|                | Composición accionaria                                                                                                    |                              | IGATORIO                                     | 0                                |            |
|                | Declaración de Renta correspondiente al año de la                                                                                                    | información reportada        | PCIONAL                                      | 0                                |            |
|                | Dictamen del Revisor Fiscal                                                                                                    |                              | IGATORIO                                     | 0                                |            |
|                | Estado de Resultados Integral                                                                                                    |                              | IGATORIO                                     | 0                                |            |
|                | Estado de Situación Financiera                                                                                                    |                              | PCIONAL                                      | 0                                |            |
| Declaración de | Información financiera del Patrimonio Autónomo<br>Información General Estados Financieros<br>Informe de Gestión<br>Notas a los Estados Financieros<br>Políticas Contables<br>Procesos judiciales en contra<br>Proyecto de distribución de utilidades para empres.<br>Revelaciones Complementarias | as o de excedentes para Coop | LIGATORIO                                    | 0                                |            |
| * Anexo:       | -Seleccione-                                                                                                    |                              | <ul> <li>Seleccionar archivo Ning</li> </ul> | ún archivo seleccionado Cargar a | irchivo    |
|                | Archivo                                                                                                    | Fecha carga                  | Usuario                                      | Descripción                      | Opciones   |
| III NII        | F_G_540008 2019_03_13 16_30_41_014.xls                                                                                                    | 13/03/2019                   | LUIS REYNALDO DURAN HERNAND                  | EZ NIIF GENERICO                 | -          |

Imagen 17 Anexos

El archivo excel cargado lo puede visualizar dando clic sobre el icono que aparece en la columna Opciones.

|                                                                      | Informacion            | de anexos                          |                            |             |  |
|----------------------------------------------------------------------|------------------------|------------------------------------|----------------------------|-------------|--|
| Tipo de archivo                                                      | Tipo d                 | e requerido (Obligatorio/Opcional) | Cantidad de archivo        | os cargados |  |
| Cambios en el Patrimonio                                             |                        | OBLIGATORIO                        | 0                          |             |  |
| Carátula                                                             |                        | OPCIONAL                           | 0                          |             |  |
| Certificación de los Estados Financieros                             |                        | OBLIGATORIO                        | 0                          |             |  |
| Composición accionaria                                               |                        | OBLIGATORIO                        | 0                          |             |  |
| Declaración de Cumplimiento                                          |                        | OPCIONAL                           | 0                          |             |  |
| Declaración de Renta correspondiente al año de la información report | tada                   | OBLIGATORIO                        | 0                          |             |  |
|                                                                      | <b>* * <u>1</u>2</b> 3 | 4 <b>•</b> • •                     |                            |             |  |
|                                                                      | Cargar ar              | chivo                              |                            |             |  |
| * Anexo: -Seleccione-                                                |                        | Seleccionar archivo Ningún a       | rchivo seleccionado Cargar | archivo     |  |
| Archivo                                                              | Fecha carga            | Usuario                            | Descripción                | Opciones    |  |
| NIIF_G_540008 2019_03_06 14_43_21_792.xls                            | 06/03/2019             |                                    | NIIF GENERICO              |             |  |

Imagen 18 Consulta de Formularios

#### 5. ELIMINAR ARCHIVO

En caso de existir algún error en la información, puede eliminar los datos cargados, haciendo clic en la "**X**" de la respectiva información.

| <b>⁄1</b> 9                             |                                   | Sistema Nacion<br>al Tr         | al de Supervisión<br>ansporte. |                  | <b>@</b> 6 | Regresar                |                        |                     | Vigilancia<br>Financie                                          |
|-----------------------------------------|-----------------------------------|---------------------------------|--------------------------------|------------------|------------|-------------------------|------------------------|---------------------|-----------------------------------------------------------------|
| continuación, pode<br>ga de información | á consultar o                     | generar una nueva               | entrada de informa             | ación.           |            |                         |                        |                     |                                                                 |
| Usted tiene                             | 2 entregas p                      | endientes                       |                                |                  |            |                         | Ent                    | tregas pendientes   | + Consultar entregas 🔗                                          |
| Fecha<br>programada                     | 2 entregas pe<br>Fecha<br>entrega | Fecha<br>inicial<br>información | Fecha final<br>información     | Año<br>reportado | Estado     | Fecha límite<br>entrega | Ent<br>Tipo<br>entrega | Tipo<br>Información | <ul> <li><u>Consultar entregas</u></li> <li>Opciones</li> </ul> |

Imagen 19 Opción Eliminar Entrega

Seguidamente debe Aceptar sí está seguro de la eliminación.

| ŀ               | <b>∕ı</b> 6                                  |                  | Sistema Nacior<br>al Tr         | ¿Está segun<br>nal<br>an   | o que desea elim | inar este registr | ro?<br>Aceptar          | Cancelar         |                     | Vigilancia<br>Financiera |
|-----------------|----------------------------------------------|------------------|---------------------------------|----------------------------|------------------|-------------------|-------------------------|------------------|---------------------|--------------------------|
| L <sub>EU</sub> | A continuación, podr<br>trega de información | á consultar o    | generar una nueva               | AEROVIAS DE                | ación.           | AMERICANO SJ      | A. AVIANCA / NIT:       | 890100577<br>Ent | ,                   | Consultar entrenas 🔗     |
|                 | Fecha<br>programada                          | Fecha<br>entrega | Fecha<br>inicial<br>información | Fecha final<br>información | Año<br>reportado | Estado            | Fecha límite<br>entrega | Tipo<br>entrega  | Tipo<br>información | Opciones                 |
|                 | 06/07/2016                                   |                  | 01/01/2014                      | 31/12/2014                 | 2014             | En Proceso        | 13/07/2016              | Principal        | NIIF G1             | <b>11</b>                |

Imagen 20 Confirmación eliminación de archivos

El sistema permitirá realizar nuevamente el cargue del archivo corregido.

| ~ <b>1</b> 9                                                  |                               | Sistema Nacior<br>al Tr        | nal de Supervisión<br>ansporte. |                  | <b>0</b> 0 | Regresar                |                 |                     | Vigilancia<br>Financiei |
|---------------------------------------------------------------|-------------------------------|--------------------------------|---------------------------------|------------------|------------|-------------------------|-----------------|---------------------|-------------------------|
| a continuación, pode<br>ega de información<br>(1) Usted tiene | á consultar o<br>2 entregas p | generar una nueva<br>endientes | entrada de informa              | sción.           |            |                         | Entr            | regas pendientes    | 🖕 Consultar entregas 🄗  |
| -                                                             | Fraha                         | Fecha                          | 5                               | • **             |            |                         |                 |                     |                         |
| Fecha<br>programada                                           | entrega                       | inicial<br>información         | información                     | Ano<br>reportado | Estado     | Fecha límite<br>entrega | Tipo<br>entrega | Tipo<br>información | Opciones                |

Imagen 21 Cargar archivo

#### 6. ENTREGA DE INFORMACIÓN

Al terminar de cargar los anexos, se debe oficializar la entrega de información, dando clic en el botón **Entregar Información**, con el cual obtendrá su constancia de entrega.

| $\sim$       | ri <b>g</b> i⁄  | Sistema Nacional de<br>al Transpo | Supervisión<br>rte. | <b>?</b> (0        | Regresar                     |            | Vigilancia<br><b>Financiera</b> |
|--------------|-----------------|-----------------------------------|---------------------|--------------------|------------------------------|------------|---------------------------------|
| — Informació | ón general      |                                   |                     |                    |                              |            |                                 |
|              |                 |                                   |                     |                    |                              |            |                                 |
|              |                 |                                   |                     | Datos genera       | les                          |            |                                 |
|              |                 | • Fecha programada:               | 27/06/2016          |                    | * Fecha inicial información: | 03/06/2016 |                                 |
|              |                 | * Año reportado:                  | 2016                |                    | * Fecha final información:   | 16/06/2016 |                                 |
| — Registro d | le formularios  |                                   | Entregar inform     | mación Cargar Arct | ivo Volver                   |            |                                 |
| 1            |                 |                                   |                     | OPCIONES GENER     | ALES                         |            |                                 |
| Ø            | Consultar carat | ula                               |                     | 4                  | Consultar Politicas Conta    | bles       |                                 |
| (2)          | Consultar estad | lo situacion financiera           |                     |                    | Consultar estado de resu     | iltados    |                                 |
|              | Consultar notas | s y revelaciones                  |                     |                    |                              |            |                                 |
| (e)          | * <u>Anexos</u> |                                   |                     |                    |                              |            |                                 |

Imagen 22 Entrega de Información

En el siguiente mensaje debe **Confirmar** que toda la información es veraz.

| Constancia ent                  | rega información.                                                  |                  |  |
|---------------------------------|--------------------------------------------------------------------|------------------|--|
| Yo<br>información aquí entregad | identificado con CC.<br>la es oficial y fiel copia de la original. | certifico que la |  |
|                                 | Confirmar                                                          |                  |  |

Imagen 23 Confirmación entrega de información

Después de que pasen las fechas de entrega, tendrá que realizar una solicitud de anulación, en el caso que requiera alguna modificación.

#### 7. CERTIFICADO DE ENTREGA

Una vez entregada la información, podrá consultar la constancia de entrega, dando clic en el botón Ver Certificado

|                       | Sistema Nacional de Supervisión<br>al Transporte. | C Regresser                                    |
|-----------------------|---------------------------------------------------|------------------------------------------------|
| Const     Información | ancia generada.                                   |                                                |
|                       |                                                   | Datos generales                                |
|                       | * Fecha programada: 06/07/2016                    | * Fecha inicial información: 01/01/2014        |
|                       | * Año reportado: 2014                             | * Fecha final información: 31/12/2014          |
| Registro de l         | ormularios<br>Ver Certi                           | ficado Volver                                  |
| 60                    | Consultar caratula                                | Consultar revelaciones complementarias         |
| 10                    | Consultar información general estados financieros | <u>Consultar declaracion cumplimiento Niif</u> |
| 8                     | Consultar estado situacion financiera             | Consultar estado de resultados                 |
| 1                     | Consultar estado de resultados integral           | Consultar flujo de efectivo directo            |
| 60                    | Consultar flujo de efectivo indirecto             | Consultar cambios en el patrimonio             |
| 12                    | Consultar notas a los estados financieros         | Consultar Politicas Contables                  |
|                       | * Anexos                                          |                                                |

Imagen 24 Visualización Certificado

| SUPERINTENDENCIA DE TRANSPORTE                                                                                                    |
|----------------------------------------------------------------------------------------------------|
| DELEGADA DE TRANSITO Y TRANSPORTE TERRESTRE AUTOMOTOR                                                                                                    |
| HACE CONSTAR QUE:                                                                                                    |
| NOMBRE:<br>NIT:                                                                                                    |
| Entregó el día 13/03/2019 la Información FINANCIERO - IFCG2 - Principal para el año 2017. Información entregada:                                                                                                    |
| <ul> <li>CARATULA</li> <li>POLITICAS CONTABLES</li> <li>ESTADO SITUACION FINANCIERA</li> <li>ESTADO DE RESULTADOS</li> <li>ESTADO DE RESULTADOS INTEGRAL</li> <li>ESTADO DE FLUJO DE EFECTIVO</li> <li>ESTADO CAMBIOS EN EL PATRIMONIO</li> <li>NOTAS Y REVELACIONES</li> </ul> |
| Certificado No. 540008, se expide a los 13/03/2019 17:41:17                                                                                                    |
| SUPERINTENDENCIA DE TRANSPORTE: LA MOVILIDAD ES DE TODOS<br>Calle 63 No. 9A-45 pisos 2 y 3 - Superintendencia de Transporte, PBX: 3526700, Bogotá D.C. www.supertransporte.gov.co<br>Línea Atención al Ciudadano 01 8000 915615 GD-REG-06                                       |

Imagen 25 Certificado

### 8. MODIFICACIÓN DE INFORMACIÓN

Dentro de la vigencia de entrega de información se podrán realizar cambios en los datos cargados, luego de tener su constancia de entrega.

Para realizar modificaciones debe dar clic en el ícono que tiene forma de lápiz.

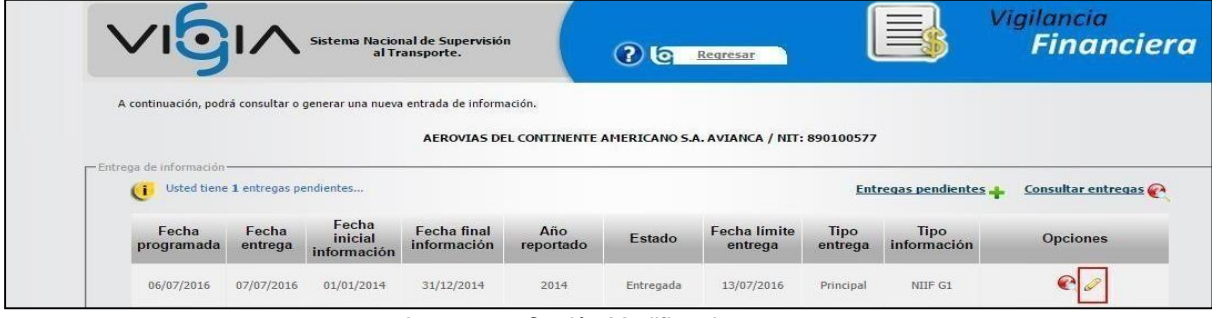

Imagen 26 Opción Modificar la entrega

Seguidamente debe Aceptar sí está seguro de modificar la entrega.

| ŀ   | <b>∕ı</b> 6                                                     |                  | Sistema Nacio<br>al Tr          | ¿Está segun<br>nal<br>an   | o que desea mod  | lificar la entrega | Aceptar                 | Cancelar                |                     | Vigilancia<br><b>Financiera</b> |
|-----|-----------------------------------------------------------------|------------------|---------------------------------|----------------------------|------------------|--------------------|-------------------------|-------------------------|---------------------|---------------------------------|
| [En | A continuación, podi<br>trega de información<br>(1) Usted tiene | rá consultar o   | generar una nueva<br>endientes  | a entrada de inform        | ación.           | AMERICANO SJ       | A. AVIANCA / NIT:       | 890100577<br><u>Ent</u> | regas pendientes    | Consultar entregas              |
|     | Fecha<br>programada                                             | Fecha<br>entrega | Fecha<br>inicial<br>información | Fecha final<br>información | Año<br>reportado | Estado             | Fecha límite<br>entrega | Tipo<br>entrega         | Tipo<br>información | Opciones                        |
|     | 06/07/2016                                                      | 07/07/2016       | 01/01/2014                      | 31/12/2014                 | 2014             | Entregada          | 13/07/2016              | Principal               | NIIF G1             | C.                              |

Imagen 27 Opción Modificar la entrega

#### Debe ingresar la observación por la cual desea modificar la entrega.

| Modif                              | car entrega |                           |
|------------------------------------|-------------|---------------------------|
| odificar entrega<br>* Observación: | ruebas      |                           |
|                                    |             | Cancelar Modificar entreg |

Imagen 28 Observación de Modificar la entrega

Después de modificar la entrega, la programación en el sistema queda habilitada para que pueda realizar la carga de los datos nuevos.

#### 9. SOLICITUD DE ANULACIÓN DE INFORMACIÓN

Esta opción permite solicitar anulación de la información, después del plazo estipulado para entrega de la misma; en caso tal que se requiera cambios en los datos previamente entregados luego de tener su constancia de entrega.

|              | ⁄10                                                                         |                  | Sistema Nacion<br>al Ti         | al de Supervisiór<br>ransporte. |                  | <b>?</b> 6 | <u>Regresar</u>         |                 |                         | Vigilancia<br><b>Financiera</b> |  |
|--------------|-----------------------------------------------------------------------------|------------------|---------------------------------|---------------------------------|------------------|------------|-------------------------|-----------------|-------------------------|---------------------------------|--|
| A<br>— Entre | A continuación, podrá consultar o generar una nueva entrada de información. |                  |                                 |                                 |                  |            |                         |                 |                         |                                 |  |
|              | 2                                                                           |                  |                                 |                                 |                  |            |                         | Ent             | reg <u>as pendiente</u> | es 🕂 Consultar entregas 🚱       |  |
|              | Fecha<br>programada                                                         | Fecha<br>entrega | Fecha<br>inicial<br>información | Fecha final<br>información      | Año<br>reportado | Estado     | Fecha límite<br>entrega | Tipo<br>entrega | Tipo<br>información     | Opciones                        |  |
|              | 15/05/2018                                                                  | 26/06/2018       | 01/01/2017                      | 31/12/2017                      | 2017             | Entregada  | 28/06/2018              | Principal       | IFC G2                  | e 🔒                             |  |

Imagen 29 Opción Anular la entrega

Debe oprimir sobre el botón Aceptar para confirmar la anulación de la entrega.

|    | <b>∕ı</b> 6                                                |                  | Sistema Nacio<br>al Tr          | ¿Está segur<br>na)<br>ran          | o que desea anul | lar la entrega? | Aceptar                 | Cancelar                | \$ '                | /igilancia<br><b>Financiera</b> |
|----|------------------------------------------------------------|------------------|---------------------------------|------------------------------------|------------------|-----------------|-------------------------|-------------------------|---------------------|---------------------------------|
| En | A continuación, pod<br>crega de información<br>Usted tiene | rá consultar o   | generar una nueva<br>endientes  | a entrada de inform<br>AEROVIAS DE | ación.           | AMERICANO 5J    | A. AVIANCA / NIT:       | 890100577<br><u>Ent</u> | regas pendientes    | <u>Consultar entregas</u>       |
|    | Fecha<br>programada                                        | Fecha<br>entrega | Fecha<br>inicial<br>información | Fecha final<br>información         | Año<br>reportado | Estado          | Fecha límite<br>entrega | Tipo<br>entrega         | Tipo<br>información | Opciones                        |
|    | 30/06/2016                                                 | 06/07/2016       | 01/01/2013                      | 31/12/2013                         | 2013             | Entregada       | 07/07/2016              | Principal               | NIIF G1             | C.O                             |

Imagen 30 Opción confirmar anulación entrega

Debe ingresar el motivo por el cual desea realizar la Anulación.

| Anul                            | ar entrega |                         |
|---------------------------------|------------|-------------------------|
| * Observación:                  | pruebas    |                         |
| 2                               |            | Cancelar Anular entrega |
| Nota: Los campos con * son requ | eridos.    |                         |

Imagen 31 Observación anulación entrega

|   | vıģ                                       |                               | Sistema Nacior<br>al Tr               | nal de Supervisión<br>ansporte.                          | n                                   | <b>?</b> @   | Regresar                |                 |                     | Vigilancia<br><b>Financiera</b> |
|---|-------------------------------------------|-------------------------------|---------------------------------------|----------------------------------------------------------|-------------------------------------|--------------|-------------------------|-----------------|---------------------|---------------------------------|
| [ | La programación     A continuación, podr  | a paso de es<br>á consultar o | tado Entregado a<br>generar una nueva | Solicitud de anula<br>a entrada de inform<br>AEROVIAS DE | ación.<br>ación.<br>EL CONTINENTE / | AMERICANO S. | A. AVIANCA / NIT:       | 890100577       | *                   |                                 |
| Γ | ntrega de información•<br>(I) Usted tiene | 2 entregas p                  | endientes                             |                                                          |                                     |              |                         | Ent             | regas pendiente     | s 🕂 Consultar entregas 🕅        |
|   | Fecha<br>programada                       | Fecha<br>entrega              | Fecha<br>inicial<br>información       | Fecha final<br>información                               | Año<br>reportado                    | Estado       | Fecha limite<br>entrega | Tipo<br>entrega | Tipo<br>información | Opciones                        |
|   | 06/07/2016                                |                               | 01/01/2014                            | 31/12/2014                                               | 2014                                | Pendiente    | 13/07/2016              | Principal       | NIIF G1             | \$                              |

Imagen 32 Cambio de estado entrega

Una vez realizada la "**Solicitud de Anulación**", ésta se visualiza en la bandeja del funcionario quien "**Aprueba**" y "**Ejecuta**" la anulación de la información, mostrando por último el estado **Programación Anulada**.

| <b>∕</b> 10                                                                 |                  | Sistema Nacion<br>al Tr                     | al de Supervisiór<br>ansporte. |                  | <b>?</b> [0] | <u>legresar</u>         |                               |                                        | Vigilancia<br><b>Financiero</b> |  |
|-----------------------------------------------------------------------------|------------------|---------------------------------------------|--------------------------------|------------------|--------------|-------------------------|-------------------------------|----------------------------------------|---------------------------------|--|
| A continuación, podrá consultar o generar una nueva entrada de información. |                  |                                             |                                |                  |              |                         |                               |                                        |                                 |  |
| ega de información                                                          |                  |                                             |                                |                  |              |                         |                               |                                        |                                 |  |
| Usted tiene                                                                 | 1 entregas pe    | ndientes                                    |                                |                  |              |                         | Ent                           | regas pendiente                        | <u>Consultar entregas</u>       |  |
| Fecha<br>Fogramada                                                          | Fecha<br>entrega | ndientes<br>Fecha<br>inicial<br>información | Fecha final<br>información     | Año<br>reportado | Estado       | Fecha límite<br>entrega | <u>Ent</u><br>Tipo<br>entrega | regas pendiente<br>Tipo<br>información | Consultar entregas 🕐            |  |

Imagen 33 Consulta estados de entrega

|                                                                             |                  | Sistema Nacion<br>al Ti         | al de Supervisiór<br>ansporte. |                  | <b>?</b> 🖸 🖪            | <u>egresar</u>          |                 |                        | Vigilancia<br><b>Financiera</b> |
|-----------------------------------------------------------------------------|------------------|---------------------------------|--------------------------------|------------------|-------------------------|-------------------------|-----------------|------------------------|---------------------------------|
| A continuación, podrá consultar o generar una nueva entrada de información. |                  |                                 |                                |                  |                         |                         |                 |                        |                                 |
| ntrega de información<br>Usted tiene                                        | 1 entregas pe    | ndientes                        |                                |                  |                         |                         | Ent             | <u>regas pendiente</u> | s 🕂 Consultar entregas 🗨        |
| Fecha<br>programada                                                         | Fecha<br>entrega | Fecha<br>inicial<br>información | Fecha final<br>información     | Año<br>reportado | Estado                  | Fecha límite<br>entrega | Tipo<br>entrega | Tipo<br>información    | Opciones                        |
| 15/01/2019                                                                  | 13/03/2019       | 01/01/2017                      | 31/12/2017                     | 2017             | Programación<br>anulada | 25/06/2018              | Principal       | IFC G2                 |                                 |

Imagen 34 Programación anulada

#### GLOSARIO

- NIIF IFC: Normas Internacionales de Información Financiera, estándar establecido a nivel internacional para la contabilidad y las finanzas.
- Fecha Programada: Fecha en la que se programó la entrega.
- Fecha Entrega: Fecha en la que el vigilado finaliza el proceso de carga de la información.
- Fecha Inicial y Fecha Final: Periodo que reportará el vigilado, la vigencia contable.
- Año Reportado: Año de la vigencia contable.
- Estado: En el que se encuentra la programación: (Pendiente, Proceso, Entregada)
- Opciones: Continuar registro para realizar la carga del archivo.
- XBRL: (extensible Business Reporting Language) es el nuevo lenguaje universal para hacer el reporte y análisis de la información financiera de las empresas vía Internet, este permitirá la creación de informes financieros personalizados, a bajo costo y en un formato compatible con la mayoría de las aplicaciones informáticas de contabilidad y de análisis de datos. También permitirá el intercambio automático de información entre diversas aplicaciones de software.